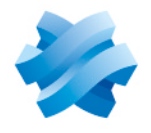

### STORMSHIELD

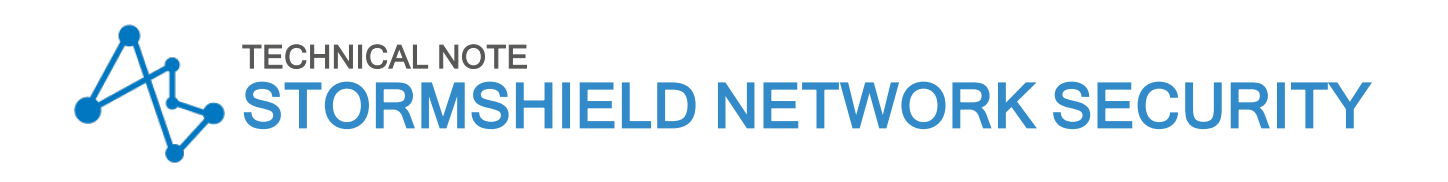

# SN6100 - IPMI FIRMWARE UPDATE (V1.86)

Product concerned: SN6100 Document last updated: September 25, 2024 Reference: sns-en-SN6100\_IPMI\_firmware\_update\_technical\_note

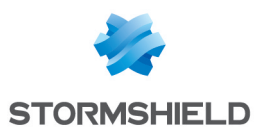

### Table of contents

| Change log                 | 3      |
|----------------------------|--------|
| Getting started            | 4      |
| Required hardware          | 4<br>4 |
| Updating the IPMI firmware | 5      |
| Further reading            | 7      |

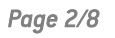

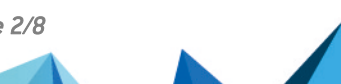

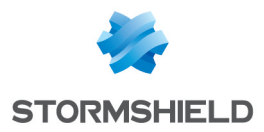

## Change log

| Date               | Description                              |
|--------------------|------------------------------------------|
| September 25, 2024 | Document updated for IPMI firmware v1.86 |
| May 12, 2022       | New document                             |

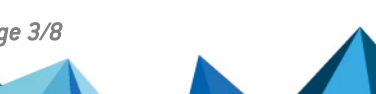

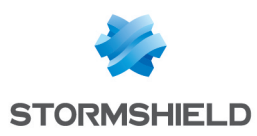

### **Getting started**

The Intelligent Platform Management Interface (IPMI) is a standardized, message-based hardware management interface.

This procedure explains the various steps involved in updating the IPMI firmware on SN6100 model firewalls.

Before performing this operation, you must connect the firewall's IPMI to the network and assign an IP address to it.

#### **Required hardware**

- A computer connected to the network and equipped with an Internet browser,
- The SN6100 IPMI 1.86.ima IPMI firmware update file provided by Stormshield.

#### Downloading the IPMI firmware update file

- 1. Log in to https://mystormshield.eu
- 2. The SN6100\_IPMI\_1.86.ima file can be found under Downloads > Stormshield Network Security > Stormshield Network Security - Tools.
- 3. Verify the integrity of the downloaded file using its SHA256 hash: aa170976bdb257fc1535546ad466b09e929ea023f09f6397f887697509651415.

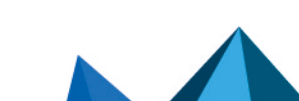

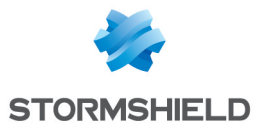

#### **IPMI FIRMWARE UPDATE (V1.86)**

### Updating the IPMI firmware

The IPMI of the SN6100 model firewall has a control panel that makes it possible to update the IPMI firmware:

- 1. Enter the IP address of the IPMI in your Internet browser.
- 2. In the Maintenance tab, click on Firmware update.

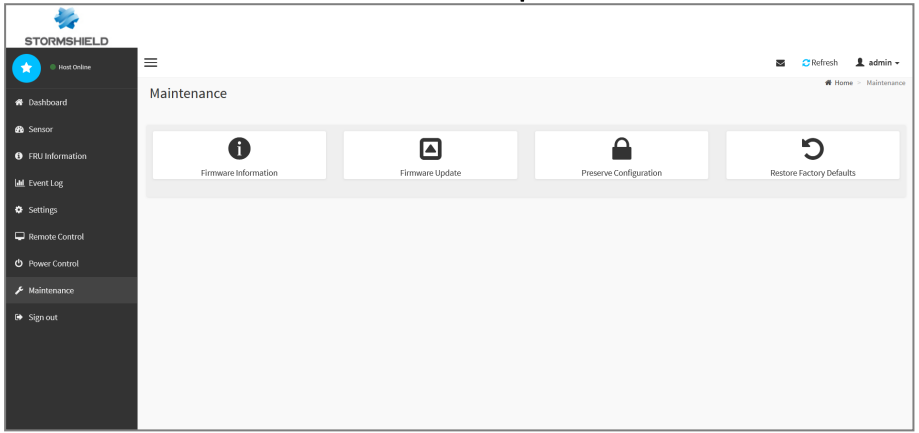

- 3. Select Preserve all configuration. This will preserve all the configuration settings during this update irrespective of the individual items marked as preserve/overwrite in the table below.
- 4. Under Select Firmware Image, click on Browse and select the SN6100\_IPMI\_1.86.ima file downloaded earlier.

| 🖶 Dashboard                         | Firmware                                     | Update                                                                       |                                                                                                    |  |  |  |
|-------------------------------------|----------------------------------------------|------------------------------------------------------------------------------|----------------------------------------------------------------------------------------------------|--|--|--|
| 🍪 Sensor                            |                                              |                                                                              | 0                                                                                                    |  |  |  |
| <ol> <li>FRU Information</li> </ol> |                                              |                                                                              |                                                                                                    |  |  |  |
| Lad Event Log                       | The protocol<br>Image Locati<br>Protocol Typ | information to be used for firmware image tr<br>on' under Maintenance.<br>e: | ansfer during this update is as follows. To configure, choose 'Firmware HTTP/HTTPS                                                                                                    |  |  |  |
| Settings                            |                                              |                                                                              |                                                                                                    |  |  |  |
| 🖵 Remote Control                    | Preserve                                     | all Configuration. This will preserve all the e                              | configuration settings during the firmware update - irrespective of the                                                                                                    |  |  |  |
| U Power Control                     | individual iter                              | ns marked as preserve/overwrite in the table                                 | e below.                                                                                                    |  |  |  |
| 🗲 Maintenance                       | All configuration to modify the I            | on items below will be preserved as default du<br>Preserve status settings.  | rring the restore configuration operation. Click "Edit Preserve Configuration"                                                                                                    |  |  |  |
| 🕞 Sign out                          | Edit Preserve                                | <u>Configuration</u>                                                         |                                                                                                    |  |  |  |
|                                     | S.No                                         | Preserve Configuration Item                                                  | Preserve Status                                                                                                    |  |  |  |
|                                     | 1                                            | SDR                                                                          | Preserve                                                                                                    |  |  |  |
|                                     | 2                                            | SEL                                                                          | Preserve                                                                                                    |  |  |  |
|                                     | 3                                            | IPMI                                                                         | Preserve                                                                                                    |  |  |  |
|                                     | 4                                            | NETWORK                                                                      | Preserve                                                                                                    |  |  |  |
|                                     | 5                                            | NTP                                                                          | Preserve                                                                                                    |  |  |  |
|                                     | 6                                            | KVM                                                                          | Preserve                                                                                                    |  |  |  |
|                                     | 7                                            | AUTHENTICATION                                                               | Preserve                                                                                                    |  |  |  |
|                                     | Select Firmwa                                | re Image                                                                     |                                                                                                    |  |  |  |
|                                     | Browse                                       | SN6100_IPMI_1.86.ima                                                         |                                                                                                    |  |  |  |
|                                     |                                              |                                                                              |                                                                                                    |  |  |  |
|                                     | Stat firmuna undeta                          |                                                                              |                                                                                                    |  |  |  |
|                                     |                                              |                                                                              | a construction of the second second se |  |  |  |
|                                     |                                              |                                                                              |                                                                                                    |  |  |  |
|                                     |                                              |                                                                              |                                                                                                    |  |  |  |

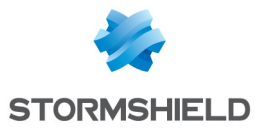

#### 5. Click on **Start firmware update**.

The update of the IPMI firmware lasts about 3 minutes. The firewall will restart during this operation.

- 6. Once the firewall has restarted, enter the IP address of the IPMI in your Internet browser.
- In the Maintenance tab, click on Firmware Information. The Firmware version field should indicate 1.86.00010170:

| STORMSHIELD      | =                             |   |
|------------------|-------------------------------|---|
| # Dashboard      | Firmware Information          |   |
| 🚘 Sensor         | Active Firmware               | 0 |
| FRU Information  | Build Date                    |   |
| Luid. Event Log  | Oct 19 2023                   |   |
| Settings         | Build Time                    |   |
| 🖵 Remote Control | 18:57:03 CST                  |   |
| O Power Control  | Firmware version              |   |
| 🗲 Maintenance    | 1.86.00010170<br>Product Name |   |
| 🕒 Sign out       | NCA-6210D-ST01                |   |
|                  |                               |   |

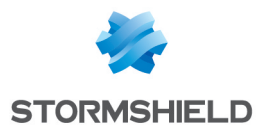

**IPMI FIRMWARE UPDATE (V1.86)** 

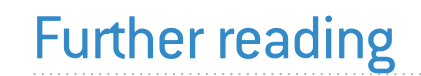

Additional information and answers to questions can be found in the **Stormshield knowledge base** (authentication required).

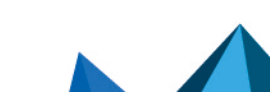

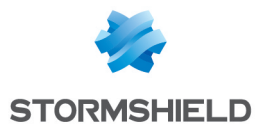

**IPMI FIRMWARE UPDATE (V1.86)** 

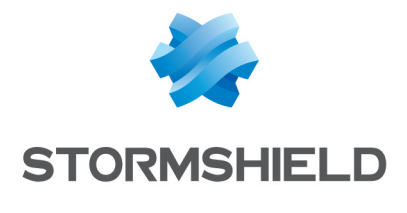

documentation@stormshield.eu

All images in this document are for representational purposes only, actual products may differ.

Copyright © Stormshield 2024. All rights reserved. All other company and product names contained in this document are trademarks or registered trademarks of their respective companies.

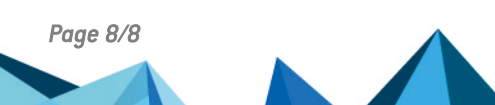